# **FLIP LAYOUTS**

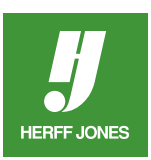

InDesign gives you the tools and the power to take a single layout, and by flipping the layout horizontally and/or vertically, create three additional versions of the layout in just seconds.

#### Original

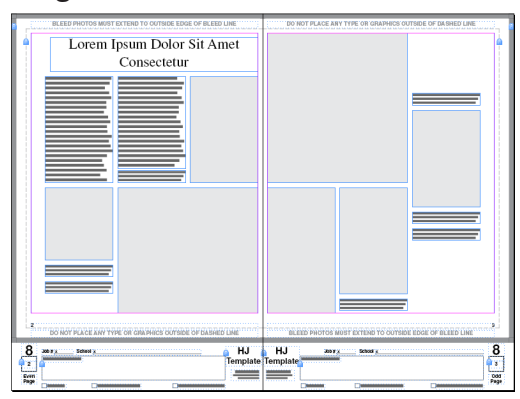

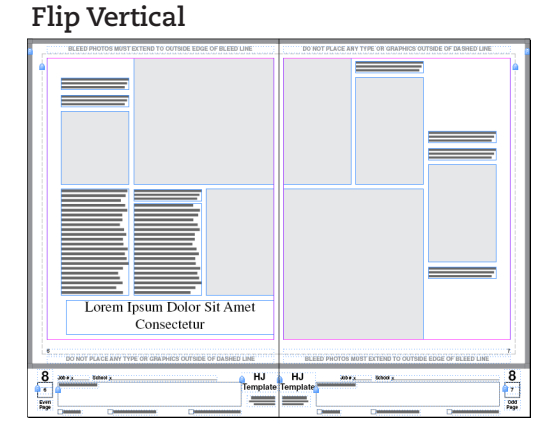

### Flip Horizontal

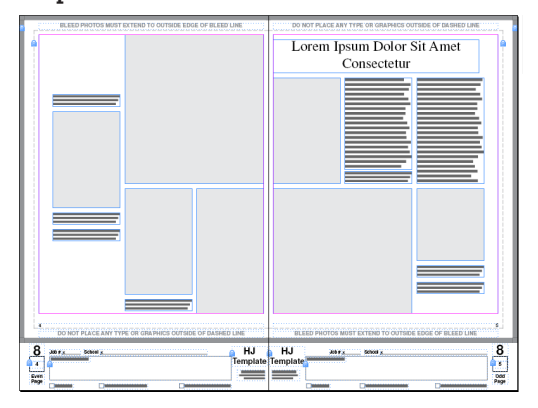

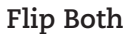

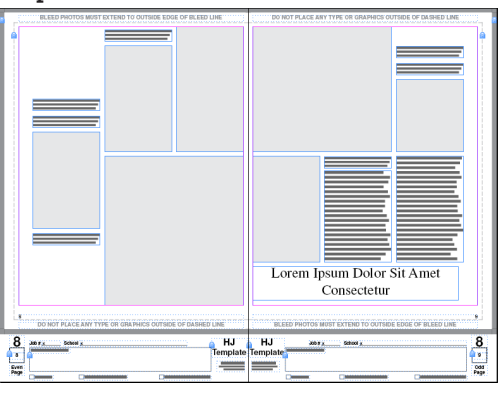

- Design a layout using photo boxes and text.
- Click on the Direct Selection tool.
  - Text will remain readable using the Direct Selection tool.
- Select Edit > Select All.
- Use either the Control palette or use Transform.

# **CONTROL PALETTE**

- Select the center proxy point.
- On the Control palette, click Flip Horizontal or Flip Vertical.

# **TRANSFORM PANEL**

- Go to Object > Transform > Flip Horizontal or Flip Vertical OR
- Use the Transform panel menu Window > Object & Layout > Transform
  - Choose Flip Horizontal or Flip Vertical.
- After flipping the layout, minor revisions may be necessary for some elements.

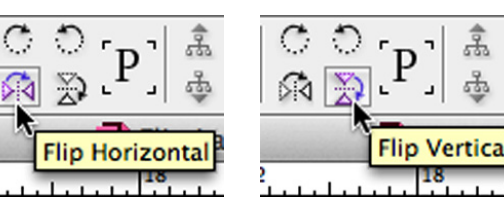

| x 4         |                                            |              |                         |
|-------------|--------------------------------------------|--------------|-------------------------|
| Transform * |                                            |              |                         |
|             | X: 9p0.713<br>Y: 4p6                       |              | W: 38p11.287<br>H: 55p6 |
| 8           | <ul> <li>■ 100%</li> <li>■ 100%</li> </ul> | \$ 4<br>\$ 4 | ∆ 0° ‡<br>∞ 0° ‡        |

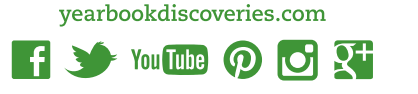

yearbooks.biz